Digital Photogrammetric System

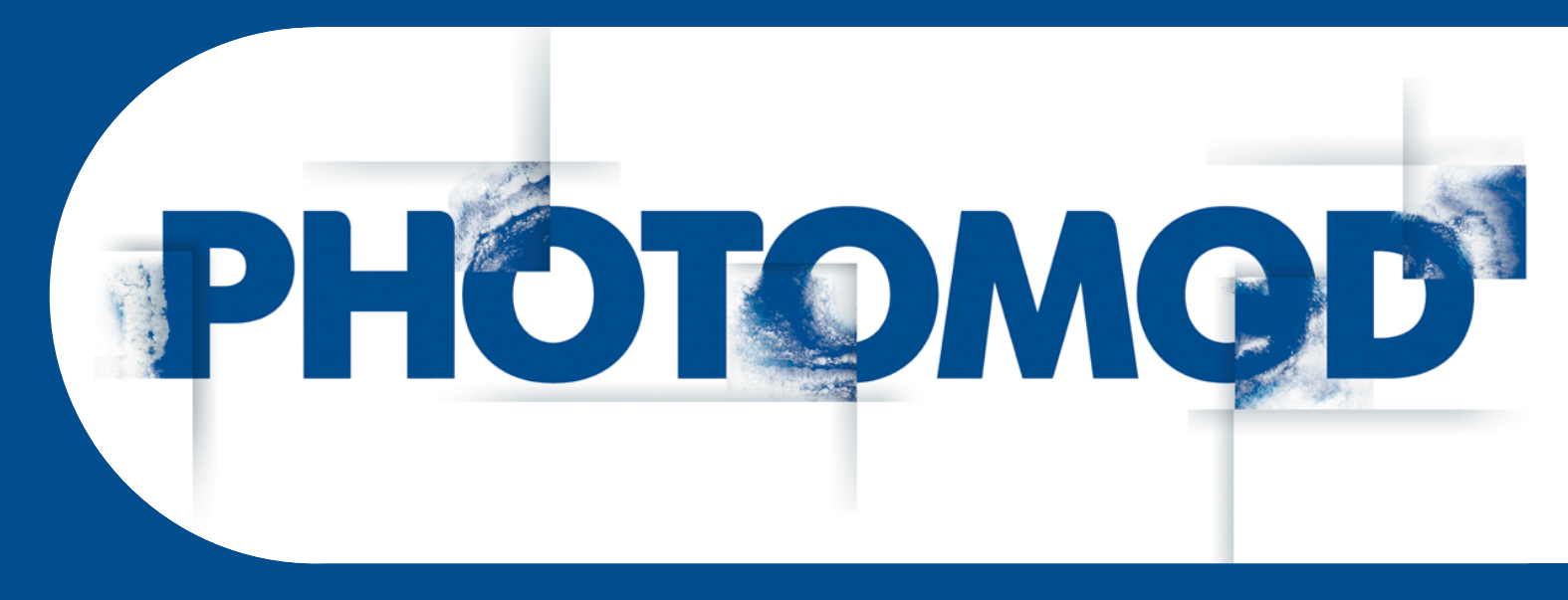

Version 6.2

## **USER MANUAL**

## Network hardlock key configuration

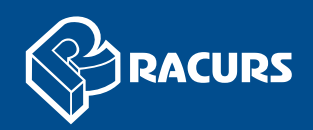

## Network hardlock key configuration

A network version of the Sentinel Hard Lock Key is intended to protect the system and data, and allows to use network (or floating) licences.

When using multiple hard lock keys in a LAN, it is possible that start over of the system's modules on a separate computer could be slow. It is also possible that the hard lock key is inaccessible. In such a case it is recommended to change the hard lock key settings.

To set access to a hard lock key or to speed up start of the system modules, perform the following actions:

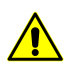

To set access to a hard lock key it is necessary to posses administrator's privileges.

- 1. Open a browser on a computer where a hard lock key is installed.
- 2. Input the following into browser address line http://localhost:1947. The **Sentinel Admin Control Center** window opens.

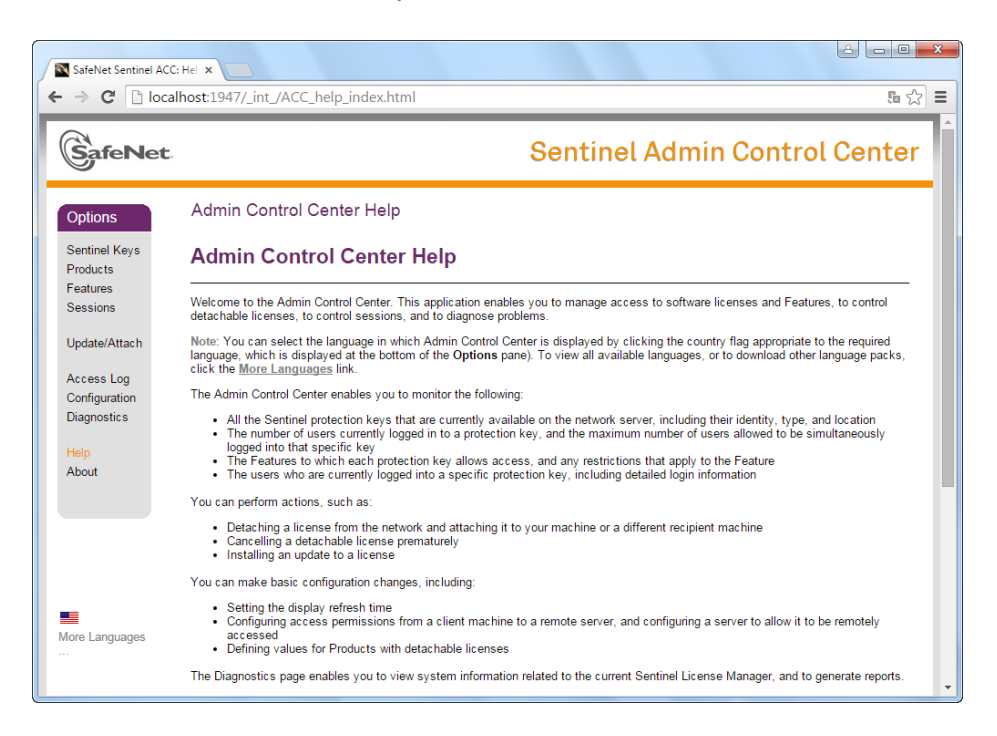

Fig. 1. Sentinel Admin Control Center

3. [optional] To obtain information about installed local hard lock keys, click **Sentinel Keys**. The table containing detailed information about hard lock keys opens.

| afeNet                                |             |        |           |                    | Se       | entinel       | Adm     | in Co    | ntrol   | Cente        |
|---------------------------------------|-------------|--------|-----------|--------------------|----------|---------------|---------|----------|---------|--------------|
| otions                                | Sentinel Ke | ys Ava | ilable on |                    |          |               |         |          |         |              |
| ntinel Keys                           | # Location  | Vendor | Key ID    | Кеу Туре           |          | Configuration | Version | Sessions | Actions |              |
| oducts                                | 1 ACTIVATOR | 81081  | 177227722 | HASP HL Net 50     | <b>1</b> |               | 3.25    | 75       | Browse  | Net Features |
| atures                                | 2 LOCKER    | 81081  | 439263926 | HASP HL Net 50     | 1        | -             | 3.25    |          | Browse  | Net Features |
| ssions                                | 3 SVETA     | 81081  | 136336334 | Sentinel HL Net 10 | <b>1</b> | HASP          | 4.27    |          | Browse  | Net Features |
| nfiguration<br>ignostics<br>lp<br>out |             |        |           |                    |          |               |         |          |         |              |
|                                       |             |        |           |                    |          |               |         |          |         |              |

Fig. 2. Local Hard Lock Keys

- 4. Click **Configuration**. The **Basic Settings** tab of the **Configuration for Sentinel License Manager** window opens.
- 5. Select the Access to Remote License Managers tab.

| SafeNet                                                     |                                       |                        | Sent                                       | inel Admin C             | ontrol Cen |
|-------------------------------------------------------------|---------------------------------------|------------------------|--------------------------------------------|--------------------------|------------|
| Dotions                                                     | Configuration for Sentinel License M  | lanager on             |                                            |                          |            |
| Sentinel Keys<br>Products                                   | Basic Settings Users Access to R      | emote License Managers | Access from Remote Clients                 | Detachable Licenses      | Network    |
| eatures                                                     | Allow Access to Remote Licenses       | You may exp            | perience a delay of a few minutes before y | our changes take effect. |            |
| sessions                                                    | Broadcast Search for Remote Licenses  |                        |                                            |                          |            |
| Jpdate/Attach                                               | Aggressive Search for Remote Licenses |                        |                                            |                          |            |
| Access Log<br>Configuration<br>Diagnostics<br>Help<br>About |                                       | ULL FULL               |                                            |                          |            |
|                                                             |                                       | Submit Cancel          | Set Defaults                               |                          | 4          |
|                                                             |                                       |                        |                                            |                          |            |
|                                                             |                                       |                        |                                            |                          |            |
|                                                             |                                       |                        |                                            |                          |            |
| xe Languages                                                |                                       |                        |                                            |                          |            |
|                                                             |                                       |                        |                                            |                          |            |
|                                                             |                                       |                        |                                            |                          |            |
|                                                             |                                       |                        |                                            |                          |            |
|                                                             |                                       |                        |                                            |                          |            |
|                                                             |                                       |                        |                                            |                          |            |
|                                                             |                                       |                        |                                            |                          |            |
|                                                             |                                       |                        |                                            |                          |            |

Fig. 3. Access configuration to remote license managers

- 6. Make sure that the Allow Access to Remote Licenses checkbox is set on.
- 7. Clear the **Broadcast Search for Remote Licenses** checkbox to turn off broadcast keys search.
- 8. Clear the Aggressive Search for Remote Licenses checkbox.
- 9. In the **Remote License Search Parameters** field input a computer network name (activator in the given example) where the hard lock key is installed.
- 10. Click the **Submit** button.

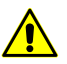

Settings save operation could take a few minutes.

11. Click **Sentinel Keys**. The table containing the hard lock key on the selected computer is displayed.

| afenet                               |                            |                 |                     |                            |               | Sentine         | a Admin Control Ce                         | 'n |  |
|--------------------------------------|----------------------------|-----------------|---------------------|----------------------------|---------------|-----------------|--------------------------------------------|----|--|
| otions                               | Sentinel Keys Available on |                 |                     |                            |               |                 |                                            |    |  |
| ntinel Keys<br>oducts<br>atures      | # Location<br>1 ACTIVATOR  | Vendor<br>45081 | Key ID<br>177227722 | Key Type<br>HASP HL Net 50 | Configuration | Version<br>3.25 | Sessions Actions<br>75 Browse Net Features |    |  |
| ssions<br>date/Attach                |                            |                 |                     |                            |               |                 |                                            |    |  |
| cess Log<br>nfiguration<br>ignostics |                            |                 |                     |                            |               |                 |                                            |    |  |
| p<br>out                             |                            |                 |                     |                            |               |                 |                                            |    |  |
|                                      |                            |                 |                     |                            |               |                 |                                            |    |  |
|                                      |                            |                 |                     |                            |               |                 |                                            |    |  |
| Languages                            |                            |                 |                     |                            |               |                 |                                            |    |  |
|                                      |                            |                 |                     |                            |               |                 |                                            |    |  |
|                                      |                            |                 |                     |                            |               |                 |                                            |    |  |

Fig. 4. Hard Lock Key on selected computer

- 12. Create the PhConsts50.dll.host file. Open the file in any text editor and input computer network name to the last row (activator in the given example).
- 13. Put the PhConsts50.dll.host file to PHOTOMOD\_6\_x64 installation folder.
- 14. Create the nethasp.ini file. Input the following data using any text editor:

 $\mathcal{I}_{\exists}$  Input computer network name to the last row (activator in the given example).

[NH\_COMMON]

NH\_TCPIP=Enabled

NH\_IPX=Disabled

[NH\_TCPIP]

NH\_SESSION=8

NH\_SEND\_RCV=4

NH\_TCPIP\_METHOD=TCP

NH\_USE\_BROADCAST=Disabled

NH\_SERVER\_ADDR=ACTIVATOR

| 🧾 nethasp — Блокнот                              |   |
|--------------------------------------------------|---|
| Файл Правка Формат Вид Справка                   |   |
| [NH_COMMON]<br>NH_TCPIP=Enabled                  | ^ |
| NH_IPX=Disabled<br>[NH_TCPIP]                    |   |
| NH_SESSION=8<br>NH_SEND_RCV=4                    |   |
| NH_TCPIP_METHOD=TCP<br>NH_USE_BROADCAST=Disabled |   |
| NH_SERVER_ADDR=ACTIVATOR                         |   |
|                                                  | - |
| •                                                | ▶ |

Fig. 5. Example of nethasp.ini file

15. Put the nethasp.ini file into Windows system folder (C:\Windows).